# Installing R for MAC OS X and Windows

Updated: September 8, 2017

## R for MAC OS X

#### 1. Go to https://cran.cnr.berkeley.edu/

## 2. Click on "Download R for (Mac) OS X"

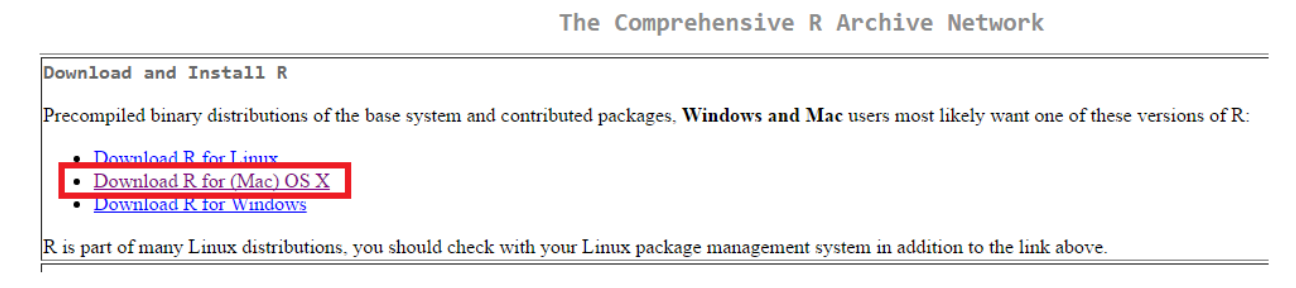

#### 3.

Click on R-3.4.1.pkg if you have OS X 10.11 or higher or one of the other packages (e.g., R-3.3.3.pkg or R-3.2.1.pkg) if you have something less than OS X 10.11 on your MAC.

|                                                                                                    | Files:                                                                                                    |
|----------------------------------------------------------------------------------------------------|----------------------------------------------------------------------------------------------------|
| <u>R-3.4.1.pkg</u><br>MD5-hash: 92126672ea4490bce28fc3258cffd3be<br>SHA-hash: 4138852c052a2056ce448d88609647d8a514b762<br>(ca. 61MB) | R 3.4.1 binary for OS X 10.11 (El Capitan) and higher, signed package. Contains R 3.4.1 framework, R.app GUI 1.70 in 64-bit for Intel Macs,<br>Tcl/Tk 8.6.6 X11 libraries and Texinfo 5.2. The latter two components are optional and can be ommitted when choosing "custom install", they are<br>only needed if you want to use the tcltk R package or build package documentation from sources.                                                                                                    |
|                                                                                                    | Note: the use of X11 (including tc1tk) requires <u>XQuartz</u> to be installed since it is no longer part of OS X. Always re-install XQuartz when upgrading your OS X to a new major version.                                                                                                    |
|                                                                                                    | Important: this release uses Clang 4.0.0 and GNU Fortran 6.1, neither of which is supplied by Apple. If you wish to compile R packages from sources, you will need to download and install those tools - see the tools directory.                                                                                                    |
| R.3.3.3.phg<br>MD3-hash 9519010003580580010764<br>9814-hash 9519100003580585058658972631638027<br>(ca. 71MB)                         | R 3.3.3 binary for Mac OS X 10.9 (Mavericks) and higher, signed package. Contains R 3.3.3 framework, R.app GUI 1.69 in 64-bit for Intel Macs,<br>Tcl/Tk 8.6.0 X11 libraries and Texinfo 5.2. The latter two components are optional and can be ommitted when choosing "custom install", it is<br>only needed if you want to use the tcltk R package or build package documentation from sources.<br>Note: the use of X11 (including tcltk) requires <u>XQuartz</u> to be installed since it is no longer part of OS X. Always re-install XQuartz when<br>upgrading your OS X to a new major version. |
| R-3.2.1-snowleopard.pkg<br>MJ3-bash: 516900131466c75ff0ccfb914865<br>8H41-bash: be6910h1bac2243240c651c1689005ece000<br>(ca. 68MB)   | R 3.2.1 legacy binary for Mac OS X 10.6 (Snow Leopard) - 10.8 (Mountain Lion), signed package. Contains R 3.2.1 framework, R.app GUI 1.66 in 64-bit for Intel Macs.<br>This package contains the R framework, 64-bit GUI (R.app), Tcl/Tk 8.6.0 X11 libraries and Texinfop 5.2. GNU Fortran is <b>NOT</b> included (needed if you want to compile packages from sources that contain FORTRAN code) please see the tools directory.<br>NOTE: the binary support for OS X before Mavericks is being based out, we do not expect further releases!                                                       |

4. After the package downloads click on it to install it. The installation wizard will walk you through installing the software.

## **R** for Windows

1. Go to https://cran.cnr.berkeley.edu/

#### 2. Click on "Download R for Windows"

| The Comprehensive R Archive Network                                                                                                    |   |
|----------------------------------------------------------------------------------------------------|---|
| Download and Install R                                                                                                    | _ |
| Precompiled binary distributions of the base system and contributed packages, Windows and Mac users most likely want one of these versions of R: |   |
| <ul> <li><u>Download R for Linux</u></li> <li><u>Download R for (Mac) OS X</u></li> <li><u>Download R for Windows</u></li> </ul>                 |   |
| R is part of many Linux distributions, you should check with your Linux package management system in addition to the link above.                 |   |

## 3. Under "Subdirectories" click on "base"

|                                        | R for Windows                                                                                                    |
|----------------------------------------|----------------------------------------------------------------------------------------------------|
| Subdirectories:                        |                                                                                                    |
| base                                   | Binaries for base distribution (managed by Duncan Murdoch). This is what you want to install R for the first time.<br>Discription of contributed CD AN applearer (for $R \gg 0.11$ waverand by Line Line). There is also information on third party of the GP AN Workson of the CP AN Workson of the CP AN WORkson of the CP AN WORkson of the CP AN WORkson of the CP AN WORkson of the CP AN WORkson |
| contrib                                | $Binaries of Controlled CRAFS packages (of X \rightarrow 2.11X, managed by Owe Ligges). There is also information on initial party software available. For CRAFS windows services and corresponding environment and make variables.$                                                                                                    |
| old contrib                            | Binaries of contributed CRAN packages for outdated versions of R (for $R \le 2.11.x$ ; managed by Uwe Ligges).                                                                                                    |
| <u>Rtools</u>                          | Tools to build R and R packages (managed by Duncan Murdoch). This is what you want to build your own packages on Windows, or to build R itself.                                                                                                    |
| Please do not submit binaries to CRAN. | Package developers might want to contact Duncan Murdoch or Uwe Ligges directly in case of questions / suggestions related to Windows binaries.                                                                                                    |

You may also want to read the <u>R FAQ</u> and <u>R for Windows FAQ</u>.

Note: CRAN does some checks on these binaries for viruses, but cannot give guarantees. Use the normal precautions with downloaded executables.

## 4. Click on "Download R 3.4.1 for Windows"

| R-3.4.1 for Windows (32/64 bit)                                                                                                    |  |  |
|----------------------------------------------------------------------------------------------------|--|--|
| Download R 3.4.1 for Windows (75 megabytes, 32/64 bit)<br>Installation and other instructions<br>New features in this version                                                                                                    |  |  |
| If you want to double-check that the package you have downloaded matches the package distributed by CRAN, you can compare the md5sum of the .exe to the fingerprint on the master server. You will need a version of md5sum for windows: both graphical and command line versions are available. |  |  |
| Frequently asked questions                                                                                                    |  |  |
| Does R run under my version of Windows?     How do Lupdate packages in my previous version of R?     Should I run 32-bit or 64-bit R?                                                                                                    |  |  |
| Please see the <u>R FAQ</u> for general information about R and the <u>R Windows FAQ</u> for Windows-specific information.                                                                                                    |  |  |
| Other builds                                                                                                    |  |  |
| <ul> <li>Patches to this release are incorporated in the <u>r-patched snapshot build</u>.</li> <li>A build of the development version (which will eventually become the next major release of R) is available in the <u>r-devel snapshot build</u>.</li> <li><u>Previous releases</u></li> </ul> |  |  |
| Note to webmasters: A stable link which will redirect to the current Windows binary release is<br><u> <cran_mirror>:bin/windows.base/release.htm.</cran_mirror></u>                                                                                                    |  |  |
| Last change: 2017-06-30, by Duncan Murdoch                                                                                                    |  |  |

5. After the package downloads click on it to install it. The installation wizard will walk you through installing the software.